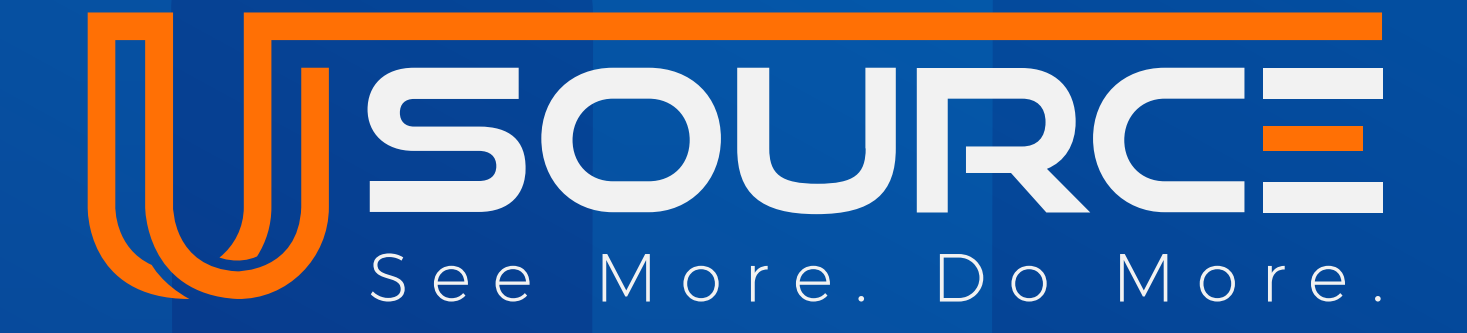

# For Service Providers

Boost your business!

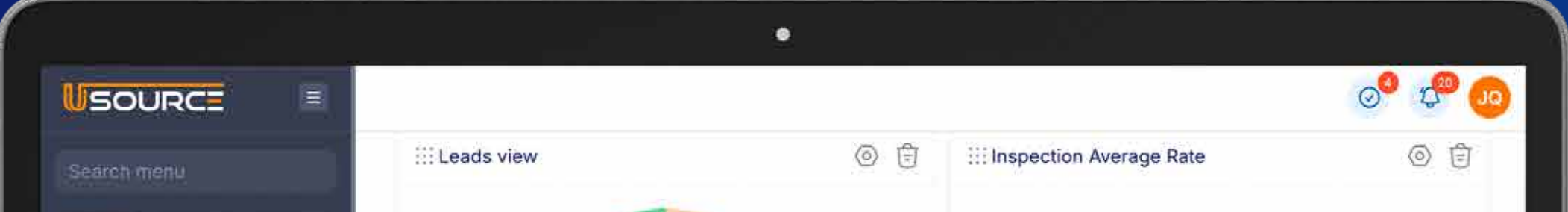

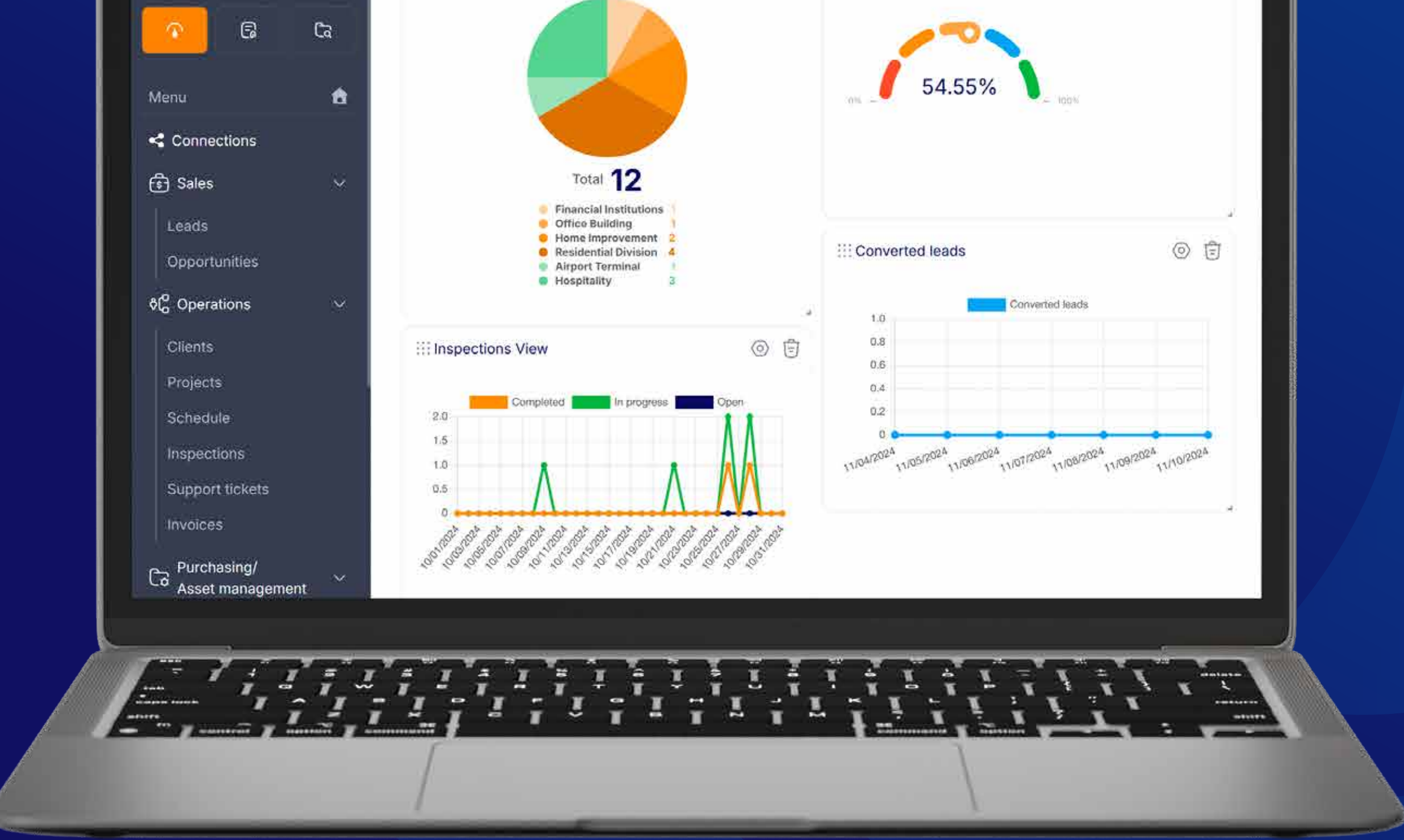

## Desktop User guide

## Homepage

**Home Page** provides a comprehensive view of everything you need to manage your operations efficiently.

At a glance, you'll see how all the tools and data are interconnected, giving you a real-time picture of how things are working across the platform.

On the left side, you'll find the **Menu Bar**, where all the key features are easily accessible. This allows for seamless navigation between different areas of the platform.

- Connections
- Sales
- Leads
- Opportunities
- Purchasing / Asset Management

| Search menu                                                                                         |                 |             |
|----------------------------------------------------------------------------------------------------|-----------------|-------------|
|                                                                                                    |                 |             |
| Menu 🏠 🛞 📢 💭 👘                                                                                      | <u>ê</u> s      |             |
| Connections         Settings         Leads         Connections         Services         Inspections | Support Tickets | Invoices    |
| Sales ∨                                                                                             |                 |             |
|                                                                                                    |                 |             |
| Opportunities                                                                                       |                 |             |
| Roles & Permissions     Users     Opportunities     Clients     Projects                            |                 |             |
| Clients                                                                                             | I               |             |
| Projects                                                                                            | ક્રિ            |             |
| Schedule Groups Vendors Parts & Supplies                                                            | Equipment       |             |
| Inspections                                                                                         |                 |             |
| Support tickets                                                                                     |                 |             |
| Purchase Orders Supply Requests                                                                     |                 |             |
| Ca Purchasing/<br>Asset management                                                                  |                 |             |
| Vendors                                                                                             |                 |             |
| Parts & Supplies                                                                                    |                 | C           |
| Supply requests Subject tokets Subject tokets Subject CREATED DATE                                  | PRIORITY        | STATUS      |
| Purchase order                                                                                      | Low             | In progress |
| Equipment 11/14/2024                                                                                | High            | Completed   |
| Time & Attendance                                                                                   |                 |             |
| Time logs No tickets There are no tickets assigned to you.                                          | Medium          |             |
| Check materials 11/14/2024                                                                          | Medium          | in progress |

At the top right corner, you'll see your **Profile**, the **Notification Bar**, and the **To-Do Tasks option**, helping you stay organized and up-to-date on important actions.

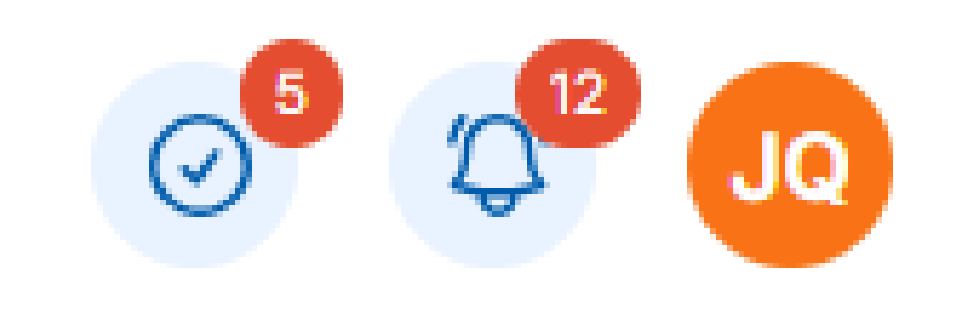

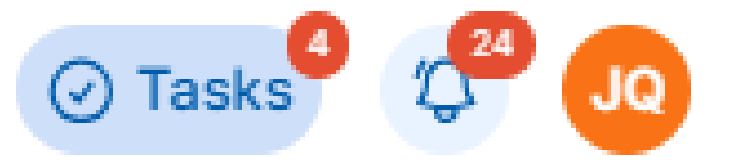

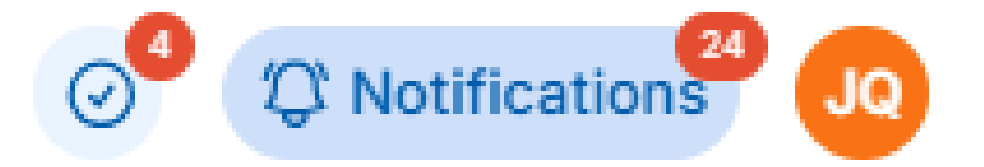

**Profile:** Directing attention to the top-right corner of the screen section, you have three main options to manage and view your account details:

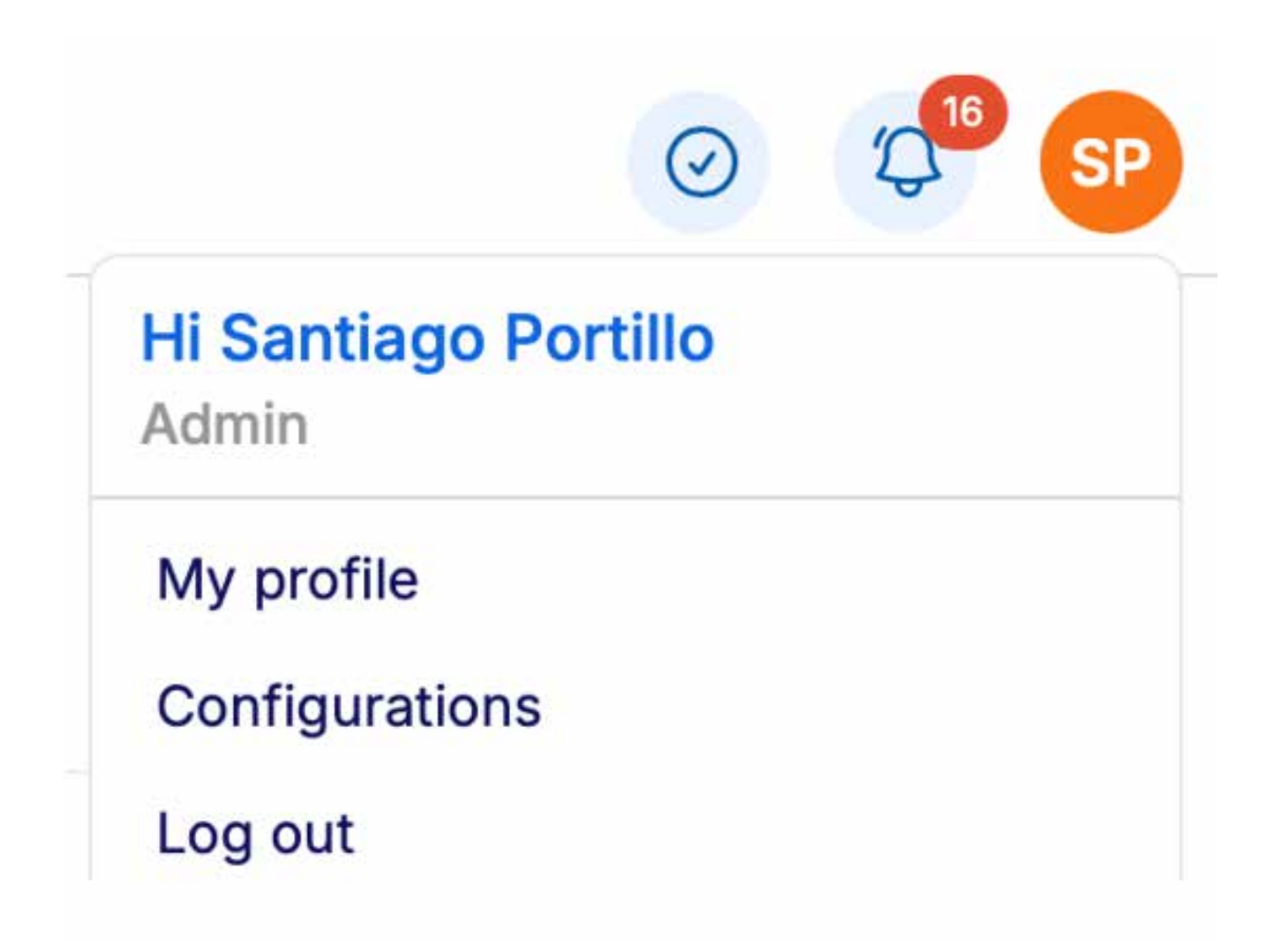

**1. My Profile:** Here, you can view both your company's information and your personal user information. This is where you can update and maintain important details about yourself and your business within the platform.

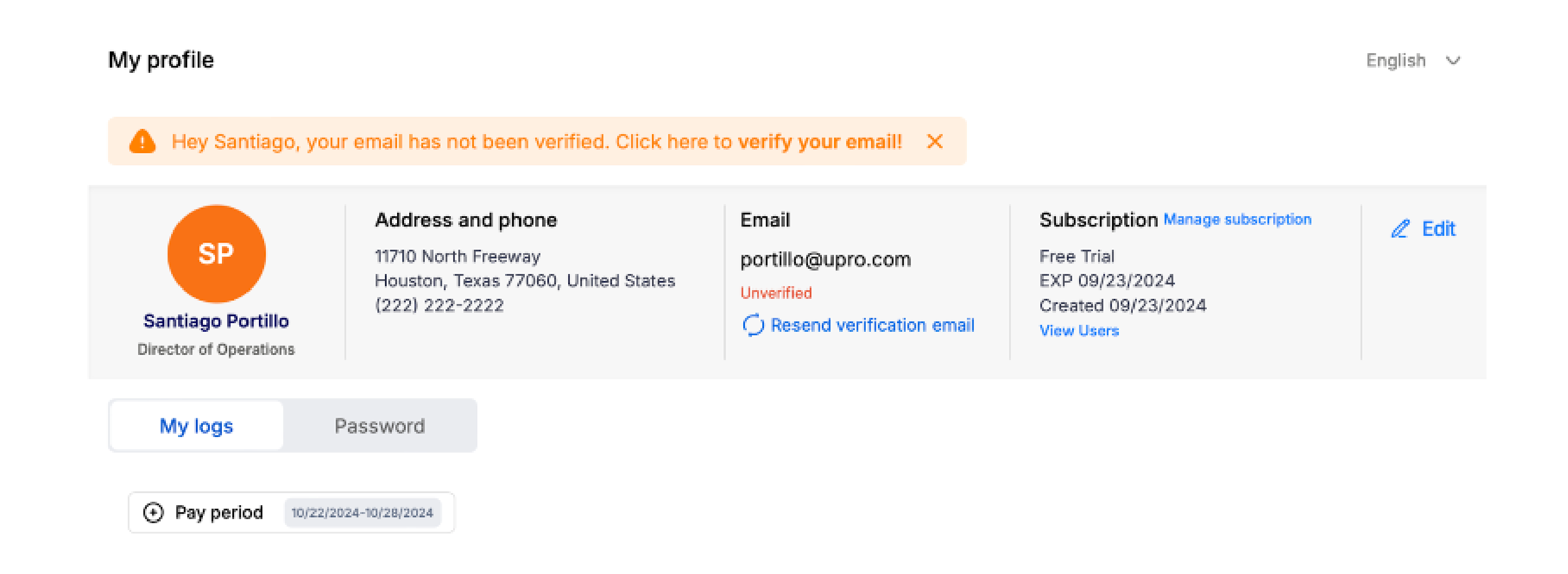

**2.** Configurations: This is the section for advanced settings, particularly useful for administrators. If you have admin access, you can:

- Manage roles and permissions for each user in your organization.
- View all users in the system, add new users, and assign them to specific roles.
- Create and manage groups based on location or service type, helping streamline internal organization.
- Access various other settings, including managing documents and other administrative functions.

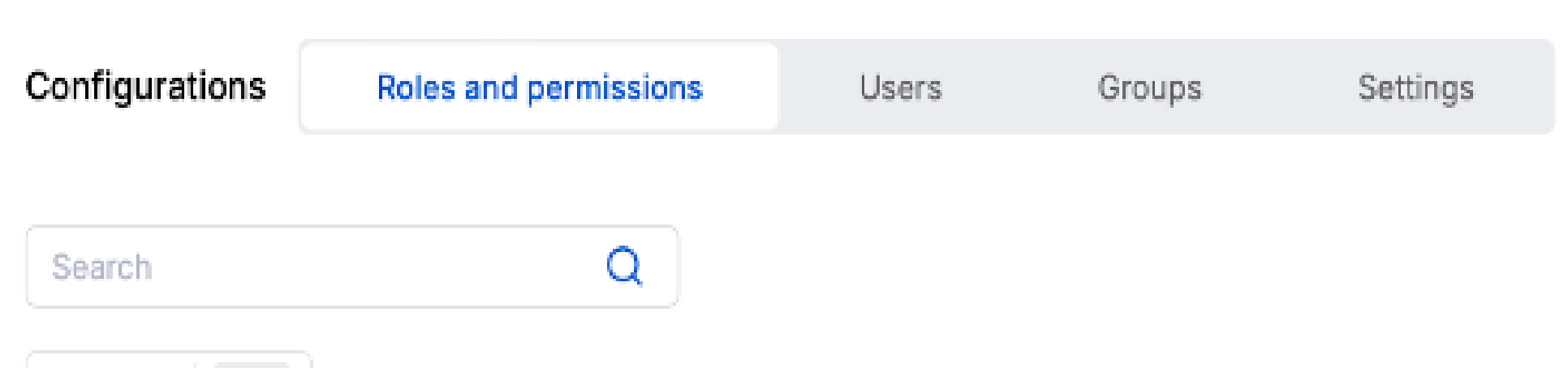

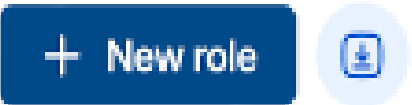

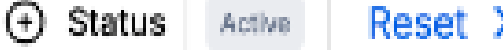

Reset X

| NAME         | USER COUNT | STATUS | ACTIONS |
|--------------|------------|--------|---------|
| Manager      | 0          | Active |         |
| Sync Support | 4          | Active | :       |
| OPS Mobile 1 | 0          | Active | :       |
| asdasd       | 1          | Active | :       |

## Sales: Leads & Opportunities

The Sales Stage is divided into two essential sections:

Leads and Opportunities.

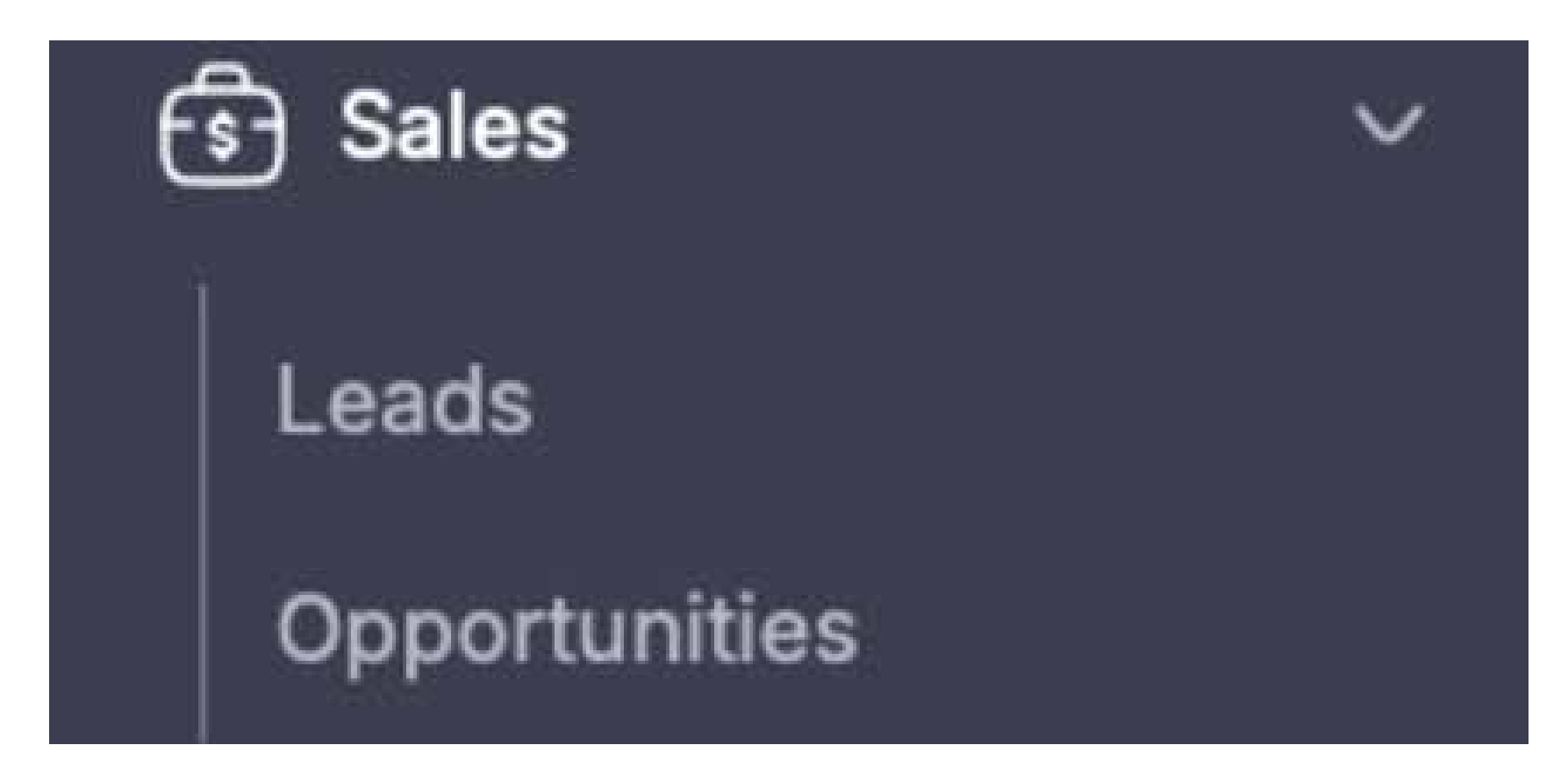

### Leads

Manage contacts that have the potential to become your clients.

You'll find multiple ways to source and qualify leads, such as:

Person
By Address
Source.

This helps you keep track of prospects and filter them based on relevant criteria.

| Leads | Sea       | rch leads      | Q                    |                                     |               |                   |                      |               |           |              | + New Le          | ad 🔳    |
|-------|-----------|----------------|----------------------|-------------------------------------|---------------|-------------------|----------------------|---------------|-----------|--------------|-------------------|---------|
| ⊙ Inc | lustry    |                |                      | ⊙ Status All                        | Reset ×       |                   |                      |               |           |              |                   |         |
| ID (  | COMPAN    | IY             | INDUSTRY             | ADDRESS                             |               | sc                | URCE                 | OPPORTUNITIES | STATUS    | CREATED DATE | CREATED BY        | ACTIONS |
| 10 5  | Sparkle ( | Clean Services | Hospitality          | 456 Bright Cour<br>Garland, Texas 7 | t<br>75043    | Pro               | ophet Cleaning Event | 1             | Qualified | 10/08/2024   | Santiago Portillo | :       |
| 9 (   | Cleaners  | of America     | Residential Division | 558 Dale Street<br>Houston, Texas   | 77060         | Pro               | ospecting            | 2             | Qualified | 07/30/2024   | Gilberto Barrera  | :       |
|       |           |                |                      |                                     |               |                   |                      |               |           |              |                   |         |
|       |           |                |                      |                                     | Update Le     | d                 |                      |               |           |              |                   |         |
|       |           |                |                      |                                     | 1 Comp        | iny information   |                      |               | _         |              |                   |         |
|       |           |                |                      |                                     | Company *     |                   |                      |               | 1         |              |                   |         |
|       |           |                |                      |                                     | Atlanta Air   | ort               |                      |               |           |              |                   |         |
|       |           |                |                      |                                     | Industry Type | New industry      | y .                  |               |           |              |                   |         |
|       |           |                |                      |                                     | Airport Te    | ninal \$          |                      |               |           |              |                   |         |
|       |           |                |                      |                                     | Website       |                   |                      |               |           |              |                   |         |
|       |           |                |                      |                                     | Website       |                   |                      |               |           |              |                   |         |
|       |           |                |                      |                                     | Lead Source   |                   |                      |               |           |              |                   |         |
|       |           |                |                      |                                     | Lead Sour     | 9                 |                      |               |           |              |                   |         |
|       |           |                |                      |                                     | Country *     |                   |                      |               |           |              |                   |         |
|       |           |                |                      |                                     | United Sta    | es                |                      | ¢             |           |              |                   |         |
|       |           |                |                      |                                     | Address       |                   |                      |               |           |              |                   |         |
|       |           |                |                      |                                     | ATL airpo     | (ATL)             |                      |               |           |              |                   |         |
|       |           |                |                      |                                     | Apartment/Su  | e/Building        |                      |               |           |              |                   |         |
|       |           |                |                      |                                     | Apartment     | Suite/Building No |                      |               |           |              |                   |         |
|       |           |                |                      |                                     | City          |                   |                      |               |           |              |                   |         |
|       |           |                |                      |                                     | Atlanta       |                   |                      |               |           |              |                   |         |
|       |           |                |                      |                                     | State         |                   |                      |               |           |              |                   |         |

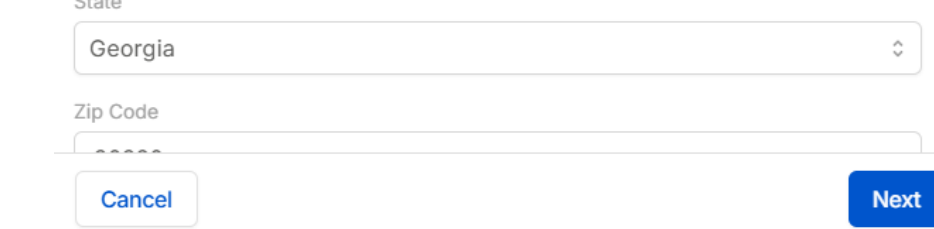

## Sales: Leads & Opportunities

### **Opportunities**

Once a lead presents a potential business **opportunity**, it moves into the **Opportunities section**. This is where you can record key details, such as:

- Project name
- Company
- Estimated revenue
- Confidence level for closing the deal

This section helps you monitor and manage opportunities that could lead to sales or revenue for your company.

| Leads  | Search leads         | Q           |                                          |                        |               |                  | + New L                | ead 🔒   |
|--------|----------------------|-------------|------------------------------------------|------------------------|---------------|------------------|------------------------|---------|
| ⊙ Indu | stry ④ Created Date  |             | ⊙ Status All Reset X                     |                        |               |                  |                        |         |
| ID C   | OMPANY               | INDUSTRY    | ADDRESS                                  | SOURCE                 | OPPORTUNITIES | STATUS CREAT     | TED DATE CREATED BY    | ACTIONS |
| 10 St  | arkle Clean Services | Hospitality | 456 Bright Court<br>Garland, Texas 75043 | Prophet Cleaning Event | 1             | Qualified 10/08/ | 2024 Santiago Portillo | :       |

Residential Division

558 Dale Street Houston, Texas 77060

Prospecting

Qualified

#### Gliberto Barrera

### Update oppotunity

| Lead                        | Opportunity name * |    |
|-----------------------------|--------------------|----|
| Santiago's Cleaning Company | Cleaning Carpet    |    |
| Amount                      | Service class      |    |
| \$ 2500.00                  | One Time           | \$ |
| Service type                | Stage *            |    |
| Carpet Cleaning             | Closed Won         | 0  |
| Description                 |                    |    |
| Carpet Cleaning             |                    |    |
|                             |                    |    |
| max. 500 characters         |                    | į  |
| Estimated close date *      | Created by *       |    |
| 11/15/2024                  | Jesus Quintanilla  |    |
|                             |                    |    |
|                             |                    |    |
|                             |                    |    |
|                             |                    |    |
|                             |                    |    |
|                             |                    |    |
|                             |                    |    |

### **Opportunity conversion**

#### Opportunity conversion

| Select from existing client. Note: Uncheck to add new | client information |
|-------------------------------------------------------|--------------------|
| CLIENT INFORMATION                                    |                    |
| Client name *                                         |                    |
| Atlanta Airport                                       |                    |
| Industry type *                                       |                    |
| Airport Terminal                                      | ŝ                  |
| Country *                                             |                    |
| United States                                         | 0                  |
| Address *                                             |                    |
| ATL airport (ATL)                                     |                    |
| Apartment/Suite/Building                              |                    |
| Apartment/Suite/Building No                           |                    |
| City *                                                |                    |
| Atlanta                                               |                    |
| State *                                               |                    |
| Georgia                                               | c                  |
| Zip Code *                                            |                    |
| 30320                                                 |                    |
| Default payment term *                                |                    |
| Default payment term                                  | ŝ                  |

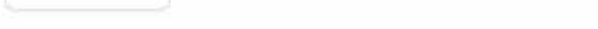

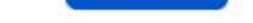

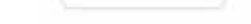

Cancel

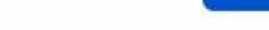

Next

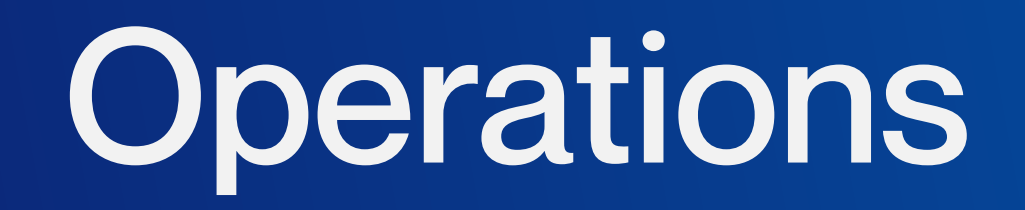

The Operations section becomes crucial once an opportunity is secured. It helps you manage all active projects in the database. This section includes several key options to streamline project management:

| Ŷ | C Operations | ~ |
|---|--------------|---|
|   | Clients      |   |
|   | Projects     |   |
|   | Services     |   |
|   | Schedule     |   |

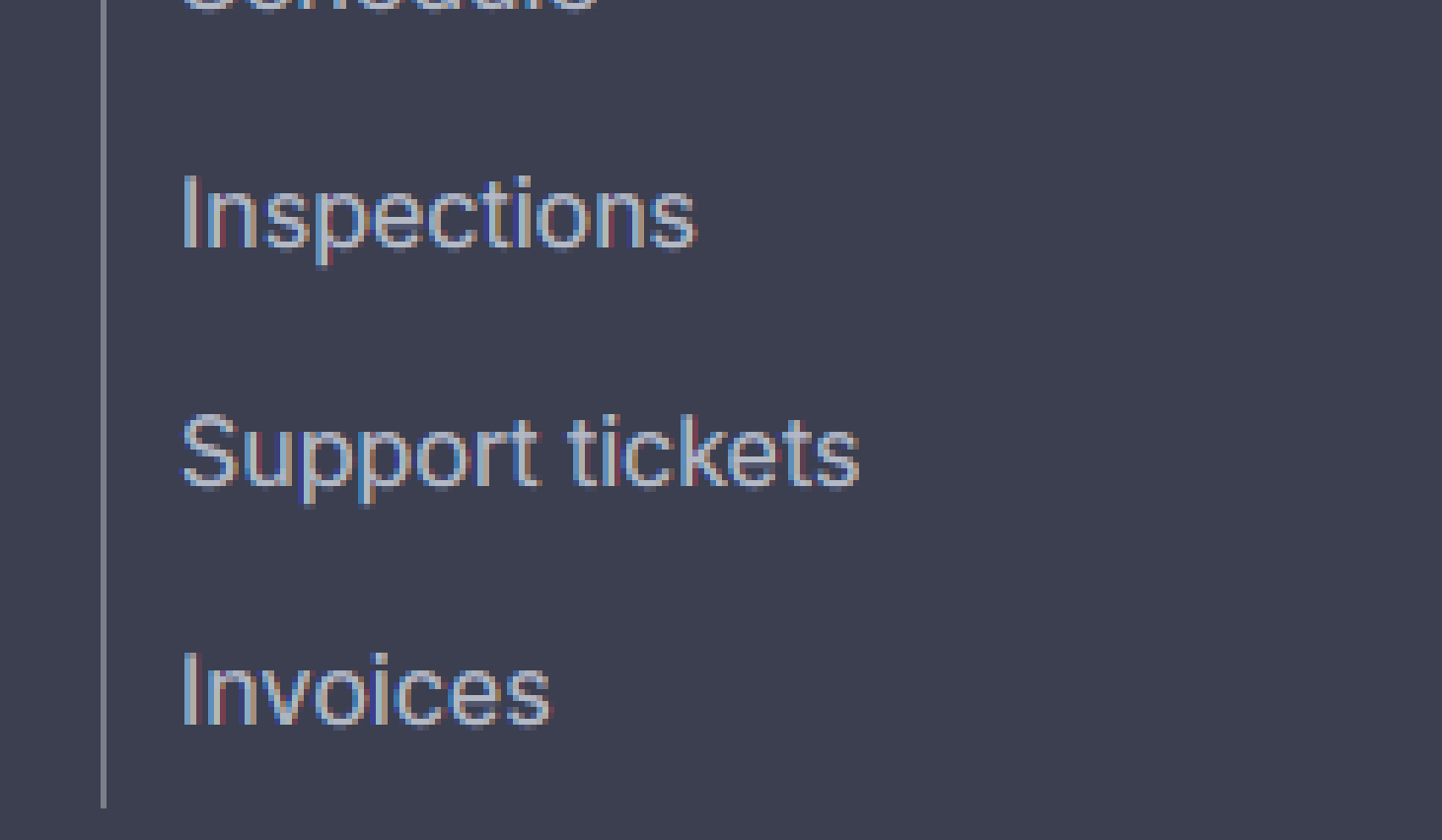

**Clients:** This option shows the client associated with each project, allowing you to track who you are working for.

| Clien | ts Search clients                  | Q                 |          |              | + New client      | ٤      |
|-------|------------------------------------|-------------------|----------|--------------|-------------------|--------|
| ⊕ I   | ndustry 🕒 Status 🛛 All Reset 🗙     |                   |          |              |                   |        |
| ID    | CLIENT NAME                        | INDUSTRY          | PROJECTS | CREATED DATE | CREATED BY        | ACTION |
| 10    | Burgos Apartments                  | Apartment Complex | 0        | 10/28/2024   | Daniel Burgos     | :      |
| 9     | Santiago's Management Property LLC | Office Building   | 1        | 10/28/2024   | Santiago Portillo | :      |
| 8     | Summit Enterprises                 | Industrial        | 2        | 10/07/2024   | Santiago Portillo | :      |

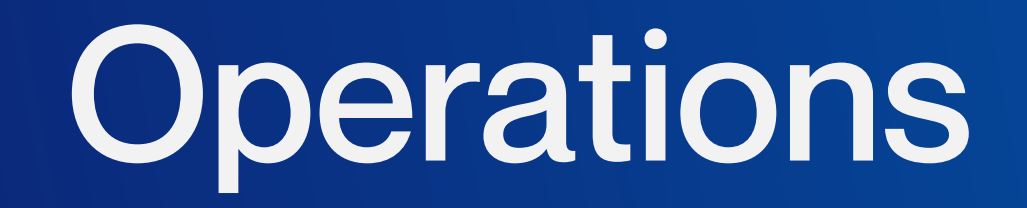

**Projects:** In this section, you'll find the specific projects you're managing.

Since a client can have multiple projects in different locations, it's essential to accurately input the **project name, address, and client name.** 

Additionally, you can assign different groups responsible for various tasks, and these can be set as default options for future projects.

| Projects | Search               | Q                                              |          |                 |               |                        | + New p | roject 🔳 |
|----------|----------------------|------------------------------------------------|----------|-----------------|---------------|------------------------|---------|----------|
| Olient   |                      |                                                |          |                 |               |                        |         |          |
| ID PR    | ROJECT NAME          | ADDRESS                                        | SERVICES | PROJECT TYPE    | GROUP         | CLIENT NAME            |         | ACTIONS  |
| 30 Sp    | arkle Clean Services | 456 Bright Court<br>Garland, Texas 75043       | 2        | Offices         | Default Group | Sparkle Clean Services | 0       | :        |
| 29 SL    | .B San Felipe        | 5599 San Felipe Street<br>Houston, Texas 77056 | 1        | Office Building | Default Group | SLB Managements        | 0       | :        |
| 28 Mi    | iguel's headquarters | Cabanas El Potrero 00000<br>Cabañas            | 1        | Bank            | North Denver  | Miguel's industries    | 0       | :        |

**Geofence:** In this section, you'll find the specific projects you're managing.

Since a client can have multiple projects in different locations, it's essential to accurately input the **project name, address, and client name.** 

Additionally, you can assign different groups responsible for various tasks, and these can be set as default options for future projects.

How to Set Up Geofencing in the **Desktop Platform**:

- Navigate to the Project Feature
- Log into your account and go to the Projects section on the main menu.
- Select the Desired Project
- Identify the project you want to set up a geofence for and click on its Project ID to open its details page.

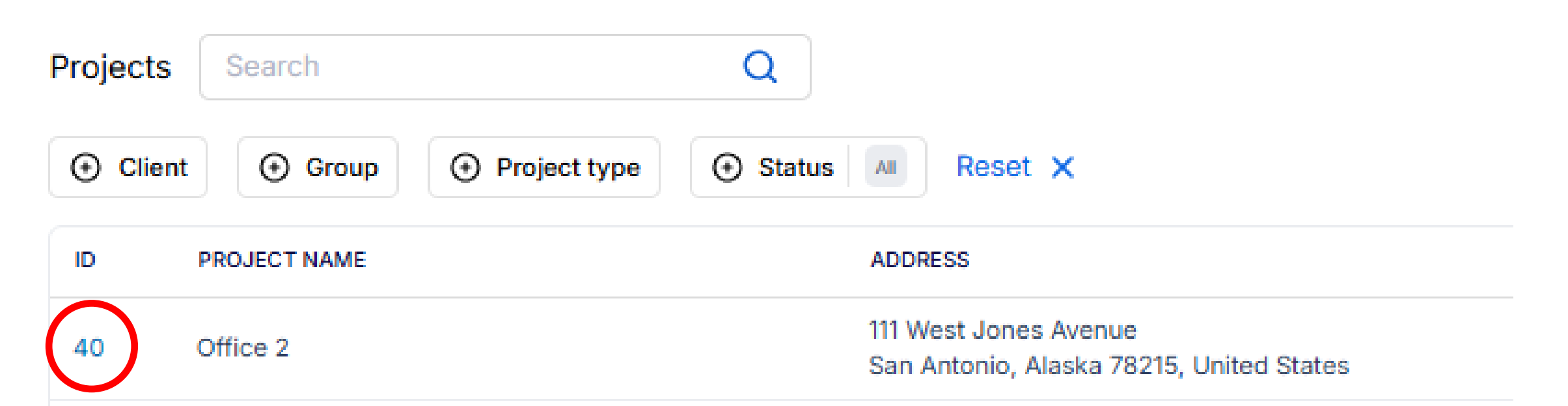

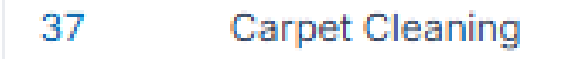

#### 2836 East Desert Broom Place

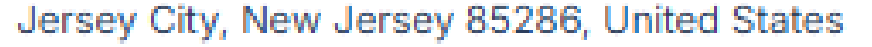

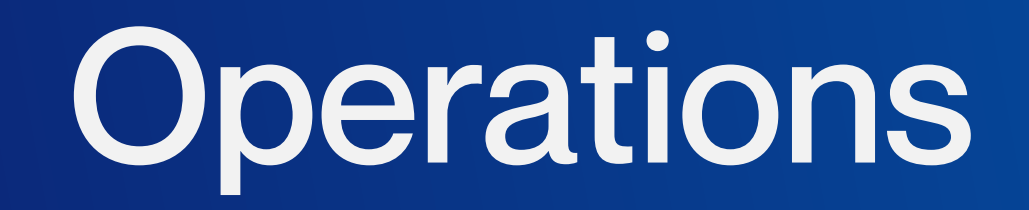

- Access the Geofence Configuration
- On the project details page, locate the blue icon in the top-right corner. This is the geofence setup option. Click it to proceed.

| <b>←</b> | Project ID: 40<br>Office 2<br>Updated by Santiago Portillo •<br>111 West Jones Avenue<br>San Antonio, Alaska 78215, Un | Details                                                      |                     |               |                  |          |               |        |
|----------|----------------------------------------------------------------------------------------------------|--------------------------------------------------------------|---------------------|---------------|------------------|----------|---------------|--------|
|          | Services                                                                                                    | Search                                                       | Q                   |               |                  | [        | + New service | e 🛃    |
|          | Inspections                                                                                                    | <ul> <li>↔ Service class</li> <li>↔ Service class</li> </ul> | Service types 🕒 Tag | gs 🕒 Source   | ↔ Status Reset × |          |               |        |
|          | Support tickets                                                                                                    | ID NAME                                                      | SERVICE TYPE        | SERVICE CLASS | SOURCE           | TAG      | STATUS        | ACTION |
|          | Invoices                                                                                                    | 74 General Cleaning                                          | Janitorial          | Recurring     | Created          | 0 Tag(s) | Open C        | :      |
|          | Users                                                                                                    |                                                              |                     |               |                  |          |               |        |
|          | Vendors                                                                                                    | Showing 10 \$                                                |                     |               |                  |          | < 1           | / 1 >  |

- Define the Geofence Area
- A map interface will appear. Use the tools provided to outline the geofence area.
- Shape the area to fit the desired work location.
- Adjust the boundaries as needed.
- Enable the Geofence Option
- Toggle the geofence feature to On to activate it for this project.
- Save Your Configuration
- Once you've finalized the geofence, click Save to apply the settings to your project.

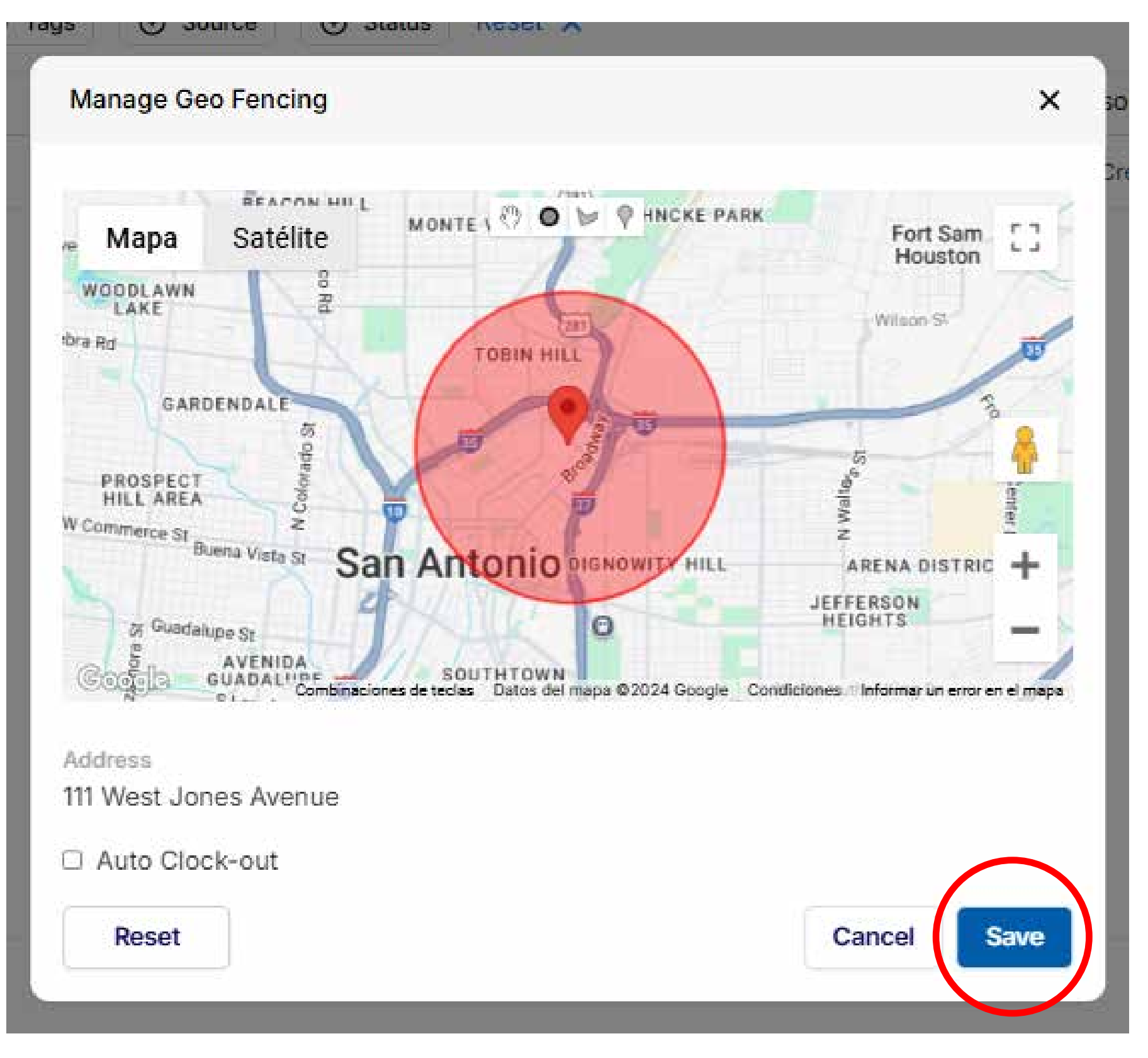

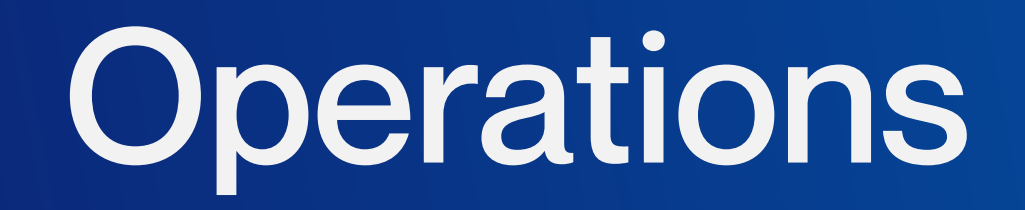

**Services:** Within each project, the Services tool allows you to specify the type of service required. You can input project details, including the cost of the service and its frequency. **This ensures clarity in managing the services provided within each project.** 

Also, every service can change based on the needs of the customer. So you are able to choose the service type given.

The service tags feature lets you organize with ease all the workflow of your teams.

| Services | Search                  | Q                                                                                      |                                            |               |         |          | + New servio | ce 😫   |
|----------|-------------------------|----------------------------------------------------------------------------------------|--------------------------------------------|---------------|---------|----------|--------------|--------|
| ↔ Client | ts 🕂 Projects 🕒 Service | class 🕒 Service types 🕒 Tags                                                           | <ul><li>↔ Source</li><li>↔ Statu</li></ul> | us Reset X    |         |          |              |        |
| ID       | NAME                    | PROJECTS                                                                               | SERVICE TYPE                               | SERVICE CLASS | SOURCE  | TAG      | STATUS       | ACTION |
| 7        | New offices             | Project ID: 26<br><b>New Offices for Summit</b><br>400 Summit Lake Drive Humble, 77339 | Janitorial                                 | One Time      | Created | 0 Tag(s) | Closed C     | •      |
| 6        | Cement                  | Project ID: 25<br><b>Extra Parking Spots</b><br>400 Summit Lake Drive Humble, 77339    | Janitorial                                 | One Time      | Created | 0 Tag(s) | Open C       | :      |

**Schedule:** For recurring services, such as cleanings or inspections, the Schedule tool allows you to program tasks automatically. You can set the project, service frequency, and the service class, ensuring that specific users are assigned to handle the task consistently.

| Sche | dule Search                       | Q                                  |                                                                                            |               |            | Ŀ      |
|------|-----------------------------------|------------------------------------|--------------------------------------------------------------------------------------------|---------------|------------|--------|
| • C  | Date 🕑 Client 🕑 Project 🕤         | Service 🕑 User Reset 🗙             |                                                                                            |               |            |        |
| ID   | SERVICE                           | FREQUENCY                          | PROJECT                                                                                    | SERVICE CLASS | VIEW       | ACTION |
| 50   | Service ID: 77<br>Sink Fix        | Daily<br>on 12/09/2024, never ends | Project ID: 36<br><b>Mexican Restaurant</b><br>126 Williman Street Portland, Indiana 29403 | Plumbing      | View users | :      |
| 49   | Service ID: 76<br>Sink Fix        | Daily<br>on 12/09/2024, never ends | Project ID: 36<br><b>Mexican Restaurant</b><br>126 Williman Street Portland, Indiana 29403 | Plumbing      | View users | :      |
| 48   | Service ID: 75<br>Window Cleaning | Daily<br>on 12/09/2024, never ends | Project ID: 36<br><b>Mexican Restaurant</b><br>126 Williman Street Portland, Indiana 29403 | Janitorial    | View users | :      |

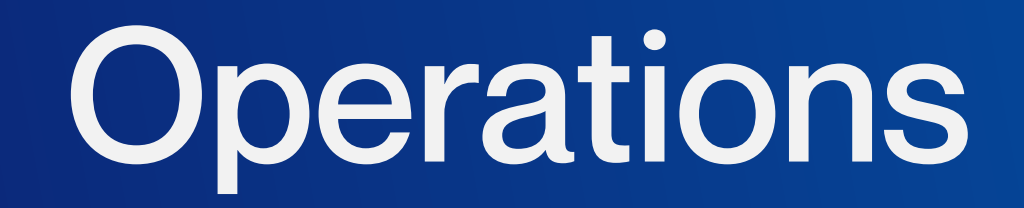

**Inspections:** Allows you to schedule and track inspections for various services across both completed and in-progress projects. It helps ensure that all necessary checks are conducted at different stages.

|    | Ins       | pections Templates          |                                                                                             |                                          |         |             |                   |
|----|-----------|-----------------------------|---------------------------------------------------------------------------------------------|------------------------------------------|---------|-------------|-------------------|
|    | Inspecti  | ions Search                 | Q                                                                                           |                                          |         | +           | New inspection    |
|    | ⊕ Stat    | tus All Reset X             |                                                                                             |                                          |         |             |                   |
|    | ID        | INSPECTION                  | PROJECT                                                                                     | LAST UPDATE                              | TYPE    | STATUS      | ACTION            |
|    | 102       | Building General Inspection | Location ID: 36<br><b>Mexican Restaurant</b><br>126 Williman Street Portland, Indiana 29403 | Santiago Portillo<br>12/10/2024 03:55 PM | Created | In Progress |                   |
|    | 101       | Hallway 2                   | Location ID: 40<br>Office 2<br>111 West Jones Avenue San Antonio, Alaska 78215              | Daniel Burgos<br>12/10/2024 07:51 AM     | Created | In Progress |                   |
|    |           |                             |                                                                                             |                                          |         | STATUS      | ACTION            |
|    |           |                             |                                                                                             |                                          |         | In Progress | :                 |
| \/ | Vitk      | nin this tool e             | ach inspection can be c                                                                     | ustomizer                                | 4       |             | View 💿            |
| V  | •••       |                             |                                                                                             |                                          |         |             | Edit              |
| M  | /ith      | n details spec              | cific to the project or ser                                                                 | vice being                               | 3       | In Progress | Mark as complete  |
| ir | nspected. |                             |                                                                                             |                                          |         |             | Resume inspection |
|    |           |                             |                                                                                             |                                          |         | In Progress |                   |

### **Edit view**

| 4 | Inspection MI: M2<br>Building General Inspection<br>Memory in Sambage Partille - Day 1014, 2024 2155 PM | Show details In Progress ~                        | _      |
|---|----------------------------------------------------------------------------------------------------|---------------------------------------------------|--------|
|   | iearch Q                                                                                                | Add Inspection area Add Inspection Item Edit item |        |
|   | Area 1<br>Sewer vent<br>Sewer vent terminal                                                             | I Inspection area • Area 1                        |        |
|   | Building Structure tem 1                                                                                | : Inspection item * Sewer vent                    |        |
|   | Electrical<br>Make sure all wires are well connected.                                                   | 1 Details                                         |        |
|   | Windows<br>All windows must be aligned.                                                                 | i Sewer vent te                                   | ermina |
| 1 | Area 2                                                                                                  |                                                   |        |
|   | Construction Layout<br>Item 4                                                                           | i max. 500 charact                                | iers   |
|   | General tem 5                                                                                           | 1                                                 |        |
|   |                                                                                                    | Canad                                             |        |

### **Resume inspection view**

| Building General Inspection<br>Updated by Santiago Portillo • Dec 10th, 2024 3:55 PM |             | ails In Pro  | ogress |
|--------------------------------------------------------------------------------------|-------------|--------------|--------|
|                                                                                      |             |              |        |
| Search Q                                                                             |             |              |        |
| Area 1                                                                               |             |              |        |
| Sewer vent<br>Sewer vent terminal                                                    | Pass        | Inspect item |        |
| Building Structure<br>Item 1                                                         | Outstanding | Inspect item |        |
| Electrical<br>Make sure all wires are well connected.                                | Fail        | Inspect item |        |

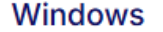

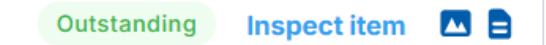

×

\$

Submit

Cancel

#### All windows must be aligned.

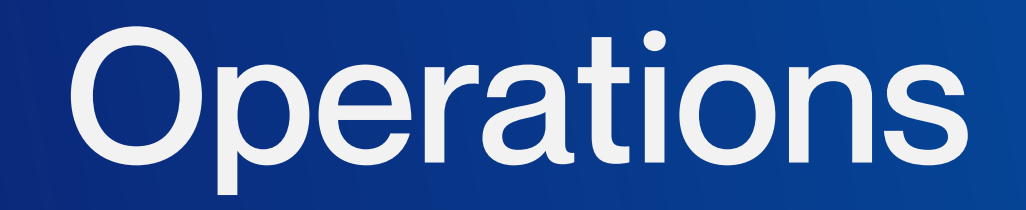

**Support Ticket:** System is designed to handle various needs and issues that may arise during a project. It can be used when something is missing, tasks need urgent attention, or additional resources are required. This tool helps track and manage these concerns efficiently.

| Support tickets              | Search  | Q                                        |                                                                                      |                 |           |               | + New ticket | ٤      |
|------------------------------|---------|------------------------------------------|--------------------------------------------------------------------------------------|-----------------|-----------|---------------|--------------|--------|
|                              | Reset × |                                          |                                                                                      |                 |           |               |              |        |
| TICKET                       |         | UPDATE DATE                              | PROJECT                                                                              | ТҮРЕ            | DAYS OPEN | STATUS        | SOURCE       | ACTION |
| Ticket ID: 66<br>Vacuum      |         | Created 12/10/2024<br>Updated 12/10/2024 | Location ID: 36<br>Mexican Restaurant<br>126 Williman Street Portland, Indiana 29403 | Report an Issue | 1         | Open          | Created      | •      |
| Ticket ID: 65<br>Need gloves |         | Created 12/02/2024<br>Updated 12/10/2024 | Location ID: 36<br>Mexican Restaurant<br>126 Williman Street Portland, Indiana 29403 | General         | 9         | (In Progress) | Created      | :      |
| Ticket ID: 64<br>Great Work  |         | Created 11/20/2024<br>Updated 11/20/2024 | Location ID: 35<br>HTown 1001<br>9870 Gaylord Drive Houston, Texas 77024             | General         | 20        | Open          | Created 7    | :      |

Each **support ticket** is linked to a specific project, ensuring that all requests are tied to the relevant work. You can also attach files and notes to the tickets for further context, making it easier to address issues promptly and ensure nothing is overlooked.

You can assign a ticket to an specific person and is video supported in case of needing to attach a video.

| Ticket Details                                        | Share 🕝             |
|-------------------------------------------------------|---------------------|
| ID: 66                                                | 2<br>2000-00-00 MAR |
| Vacuum                                                | Open 🗸              |
| Description:                                          |                     |
| Vacuum is needed in the area.                         |                     |
| Created by Santiago Portillo   Dec 10th, 2024 3:46 PM |                     |
| FILES                                                 |                     |
| Images (1)                                            |                     |
|                                                       |                     |
|                                                       |                     |
|                                                       |                     |
|                                                       |                     |
|                                                       | A H A A             |

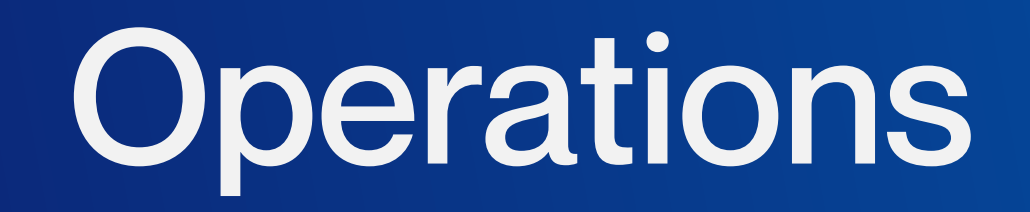

**Invoices** section is dedicated to handling payments for various project services, tools, or any other project-related expenses. Here, you can directly select a client and issue an invoice that includes:

- Detailed descriptions
- Amounts
- Quantities
- Applicable tax codes

Additionally, if the invoice relates to a recurring service or payment, you have the option to automate this process for regular payments, ensuring that billing remains consistent and timely.

Also with the addition of the feature above there is also **Time Logs Integration** which helps create an invoice with accuracy based on the hours worked or service provided.

| I     |      | <b>D O O</b> |
|-------|------|--------------|
| Invoi | Ce I | D 63         |
|       |      |              |

'₹

| USO                                                                                                   |                                           |                                          |                                                        |                   | Pay                 | ments                            |                            |                             |
|----------------------------------------------------------------------------------------------------|-------------------------------------------|------------------------------------------|--------------------------------------------------------|-------------------|---------------------|----------------------------------|----------------------------|-----------------------------|
| uSource Technolo<br>11710 North Freeway<br>Houston Texas 77060                                        | gies                                      |                                          |                                                        |                   | Invo<br>Payr<br>Due | ice date:<br>nent term:<br>date: | Nov 18<br>Net 30<br>Dec 18 | sth, 2024<br>)<br>Sth, 2024 |
| CLIENT                                                                                                |                                           | PROJEC                                   | т                                                      |                   |                     |                                  |                            |                             |
| ID: 1<br>Mandalay Resort International<br>Mandalay Bay 3950<br>Las Vegas, Nevada 89119, United States |                                           | ID: 2<br>shark r<br>Shark Re<br>Las Vega | eef aquarium<br>eef Aquarium at M<br>as, Nevada 89119, | andalay<br>United | Bay 3950<br>States  |                                  |                            |                             |
| PRODUCT/SERVICE                                                                                       | DESCRIPTION                               | PO/WO                                    | UNIT                                                   | QTY               | RATE                | TOTAL                            | COST                       | TAXABLE                     |
| Janitorial                                                                                            | ID: 1 Common areas 7x week                |                                          | Per Service                                            | 1                 | \$4,500.00          | \$4,500                          | 0.00                       |                             |
| Janitorial                                                                                            | Porter Service   Event 11.15.2024         |                                          | Hourly                                                 | 12                | \$15.00             | \$180.0                          | 0                          |                             |
| Carpet Cleaning                                                                                       | ID: 7   Carpeted areas Lobby and Hallways |                                          | Per Service                                            | 1                 | \$8,500.00          | \$8,500                          | 0.00                       |                             |
|                                                                                                    |                                           | Subt                                     | otal                                                   |                   |                     |                                  | \$13,                      | ,180.00                     |

| Tax code<br>NV - Las Vegas | \$1,089.40  |
|----------------------------|-------------|
| Total                      | \$14,269.40 |
| Amount paid                | \$0.00      |
| Balance due                | \$14,269.40 |

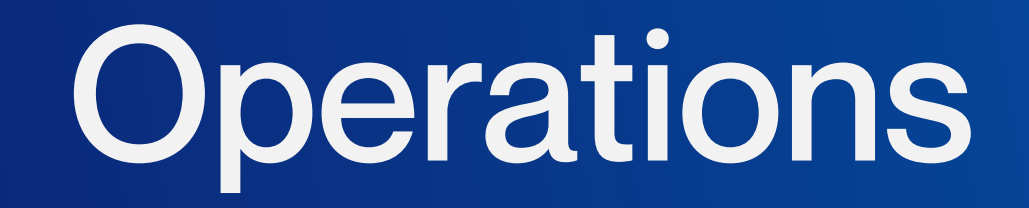

**Projects:** In this section, you'll find the specific projects you're managing.

Since a client can have multiple projects in different locations, it's essential to accurately input the **project name, address, and client name.** 

Additionally, you can assign different groups responsible for various tasks, and these can be set as default options for future projects.

| Projects | Search                | Q                                              |          |                 |               |                        | + New p | roject 😫 |
|----------|-----------------------|------------------------------------------------|----------|-----------------|---------------|------------------------|---------|----------|
| ← Client |                       |                                                |          |                 |               |                        |         |          |
| ID PR    | ROJECT NAME           | ADDRESS                                        | SERVICES | PROJECT TYPE    | GROUP         | CLIENT NAME            |         | ACTIONS  |
| 30 Sp    | parkle Clean Services | 456 Bright Court<br>Garland, Texas 75043       | 2        | Offices         | Default Group | Sparkle Clean Services | 0       | :        |
| 29 SL    | .B San Felipe         | 5599 San Felipe Street<br>Houston, Texas 77056 | 1        | Office Building | Default Group | SLB Managements        | 0       | :        |
| 28 Mi    | guel's headquarters   | Cabanas El Potrero 00000<br>Cabañas            | 1        | Bank            | North Denver  | Miguel's industries    | 0       | :        |

**Services:** Within each project, the Services tool allows you to specify the type of service required. You can input project details, including the cost of the service and its frequency. This ensures clarity in managing the services provided within each project.

Also, every service can change based on the needs of the customer. So you are able to choose the service type given.

The service tags feature lets you organize with ease all the workflow of your teams.

| Services | Search                 | Q                                                                                   |              |               |         |          | + New servic | e 🛓    |
|----------|------------------------|-------------------------------------------------------------------------------------|--------------|---------------|---------|----------|--------------|--------|
| ← Client | Projects     Service c | lass (+) Service types (+) Tags                                                     | ↔ Source     | IS Reset X    |         |          |              |        |
| ID       | NAME                   | PROJECTS                                                                            | SERVICE TYPE | SERVICE CLASS | SOURCE  | TAG      | STATUS       | ACTION |
| 7        | New offices            | Project ID: 26<br>New Offices for Summit<br>400 Summit Lake Drive Humble, 77339     | Janitorial   | One Time      | Created | 0 Tag(s) | Closed C     | :      |
| 6        | Cement                 | Project ID: 25<br><b>Extra Parking Spots</b><br>400 Summit Lake Drive Humble, 77339 | Janitorial   | One Time      | Created | 0 Tag(s) | Open (*      | *<br>* |

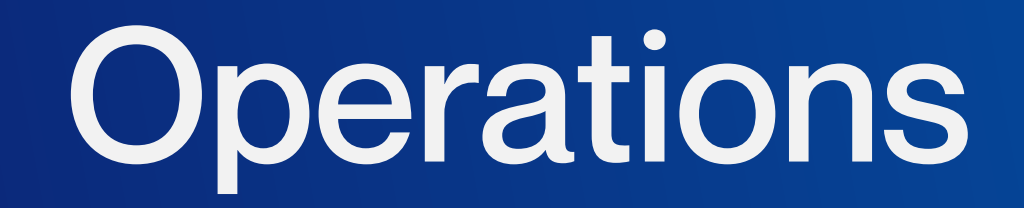

**Schedule:** For recurring services, such as cleanings or inspections, the Schedule tool allows you to program tasks automatically. You can set the project, service frequency, and the service class, ensuring that specific users are assigned to handle the task consistently.

| Scheo | dule Search                       | Q                                  |                                                                                            |               |              | ٤      |
|-------|-----------------------------------|------------------------------------|--------------------------------------------------------------------------------------------|---------------|--------------|--------|
| ⊕ D   | ate 🛈 Client 🕑 Project 💓          | Service 🕑 User Reset 🗙             |                                                                                            |               |              |        |
| ID    | SERVICE                           | FREQUENCY                          | PROJECT                                                                                    | SERVICE CLASS | VIEW         | ACTION |
| 50    | Service ID: 77<br>Sink Fix        | Daily<br>on 12/09/2024, never ends | Project ID: 36<br><b>Mexican Restaurant</b><br>126 Williman Street Portland, Indiana 29403 | Plumbing      | (View users) | :      |
| 49    | Service ID: 76<br>Sink Fix        | Daily<br>on 12/09/2024, never ends | Project ID: 36<br><b>Mexican Restaurant</b><br>126 Williman Street Portland, Indiana 29403 | Plumbing      | View users   | :      |
| 48    | Service ID: 75<br>Window Cleaning | Daily<br>on 12/09/2024, never ends | Project ID: 36<br><b>Mexican Restaurant</b><br>126 Williman Street Portland, Indiana 29403 | Janitorial    | View users   | :      |

**Inspections:** Allows you to schedule and track inspections for various services across both completed and in-progress projects. It helps ensure that all necessary checks are conducted at different stages.

| Ins     | Inspections Templates       |                                                                                             |                                          |         |             |        |  |  |  |  |
|---------|-----------------------------|---------------------------------------------------------------------------------------------|------------------------------------------|---------|-------------|--------|--|--|--|--|
| Inspect | Inspection Q                |                                                                                             |                                          |         |             |        |  |  |  |  |
| ⊕ Sta   | tus All Reset X             |                                                                                             |                                          |         |             |        |  |  |  |  |
| ID      | INSPECTION                  | PROJECT                                                                                     | LAST UPDATE                              | ТҮРЕ    | STATUS      | ACTION |  |  |  |  |
| 102     | Building General Inspection | Location ID: 36<br><b>Mexican Restaurant</b><br>126 Williman Street Portland, Indiana 29403 | Santiago Portillo<br>12/10/2024 03:55 PM | Created | In Progress | *<br>* |  |  |  |  |
| 101     | Hallway 2                   | Location ID: 40<br>Office 2<br>111 West Jones Avenue San Antonio, Alaska 78215              | Daniel Burgos<br>12/10/2024 07:51 AM     | Created | In Progress | •<br>• |  |  |  |  |

Within this tool, each inspection can be customized with details specific to the project or service being inspected.

| <del>\</del> | Inspection ID: 102<br>Building General Inspection<br>Updated by Santiago Portillo * Dec 10th, 2024 3:55 PM |                     | Show details  | In Progress 🗸 |
|--------------|----------------------------------------------------------------------------------------------------|---------------------|---------------|---------------|
| S            | earch Q                                                                                                    | Add inspection area | Add inspectio | on item       |
|              | Area 1                                                                                                    |                     |               | :             |
|              | Sewer vent terminal                                                                                        |                     |               | :             |
|              | Building Structure<br>Item 1                                                                               |                     |               | :             |
|              | Electrical<br>Make sure all wires are well connected.                                                      |                     |               | :             |
|              | Windows<br>All windows must be aligned.                                                                    |                     |               | :             |
|              | Area 2                                                                                                    |                     |               | :             |
|              | Construction Layout<br>Item 4                                                                              |                     |               | :             |
|              | General<br>Item 5                                                                                          |                     |               | :             |

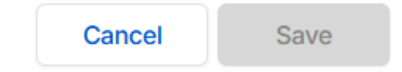

### Purchasing / Asset Management

This section focuses on managing all vendor-related transactions and project resources. It covers **vendors**, **parts**, **supply requests**, **purchase orders**, and equipment management.

> Purchasing/ Asset management
>  Vendors
>  Parts & Supplies

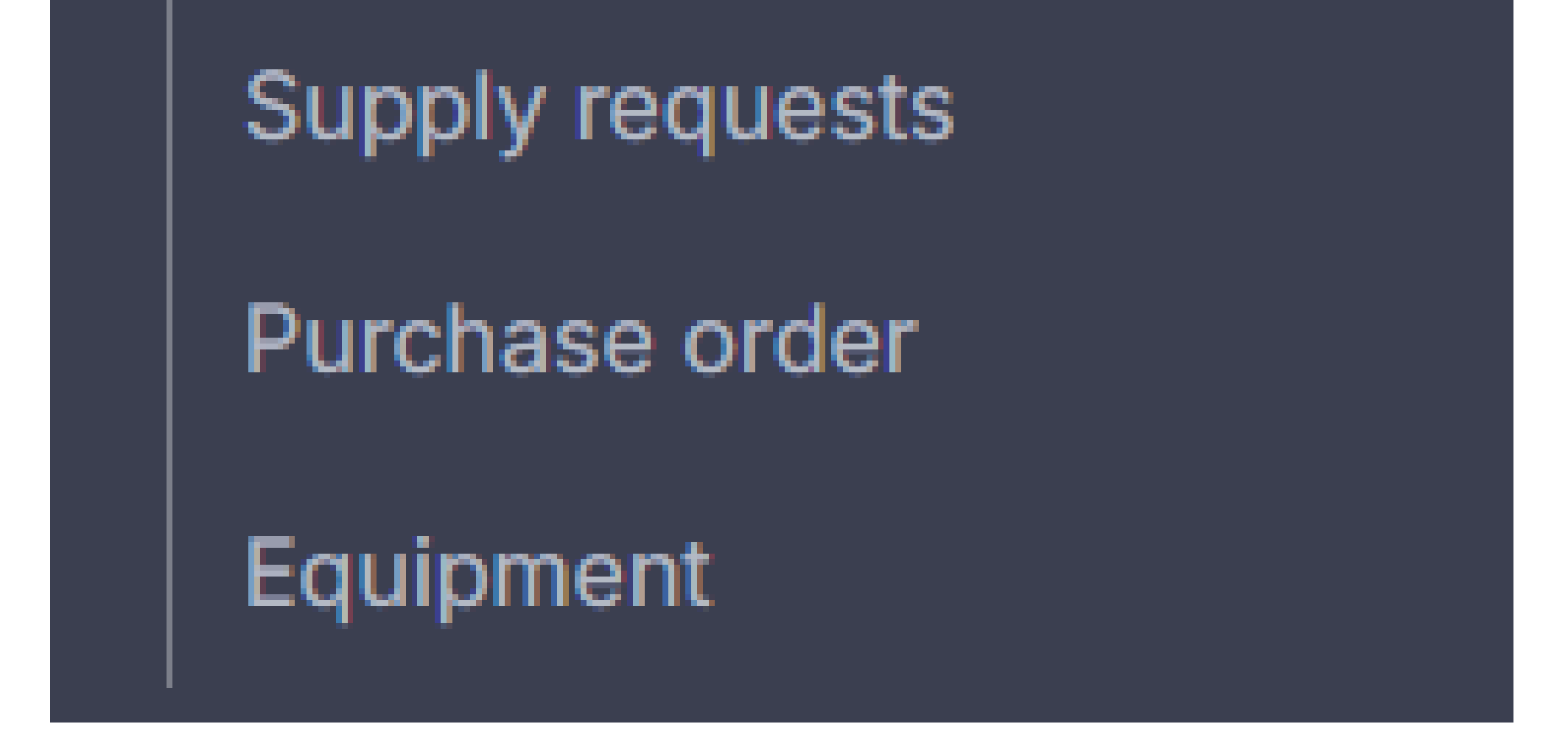

**Vendor:** This section allows you to manage your recurring vendors for different supplies or machinery that are regularly needed. It helps streamline your ordering process with trusted suppliers.

| Vendors Search Q<br>Status Active Reset X |                |                                                   |                                  |                        |        |        |  |  |
|-------------------------------------------|----------------|---------------------------------------------------|----------------------------------|------------------------|--------|--------|--|--|
| ID VENDOR                                 | TYPE           | ADDRESS                                           | CONTACT                          | EMAIL                  | STATUS | ACTION |  |  |
| 6 Cleaning Home Supplies                  | Supplier       | Dallas<br>Dallas, Texas 75201                     | Orlando Cuicar<br>(417) 365-0378 | cuicar@homeservice.com | Active | i      |  |  |
| 5 Alex's test account                     | Contractor/ISP | 12465 Tierra Laurel Drive<br>El Paso, Texas 79938 | Alex Melgar                      |                        | Active | I      |  |  |

**Parts & Supplies:** Here, you can save details on the recurring items you frequently purchase, such as cleaning supplies, project materials, and other essentials.

| Parts and supplies Search |          | Q        |            |      |          |         |               | +                            | New item |
|---------------------------|----------|----------|------------|------|----------|---------|---------------|------------------------------|----------|
| ITEM NAME                 | BRAND    | SKU      | CATEGORY   | UNIT | QUANTITY | COST    | SELLING PRICE | VENDOR                       | ACTION   |
| ID: 7<br>Fabuloso         | Fabuloso | 9870635  | Floor Care | GL   | 1        | \$10.00 | \$10.00       | tom's janitorial<br>Supplier | :        |
| ID: 6<br>Desinfecting     | CLOROX   | 1234567  | Floor Care | GL   | 1        | \$8.00  | \$8.00        | the home depot<br>Supplier   | :        |
| ID: 5<br>Hard floors      | Acme     | 64458547 | Chemicals  | CU   | 1        | \$25.00 | \$33.75       | ridley's<br>Supplier         | :        |

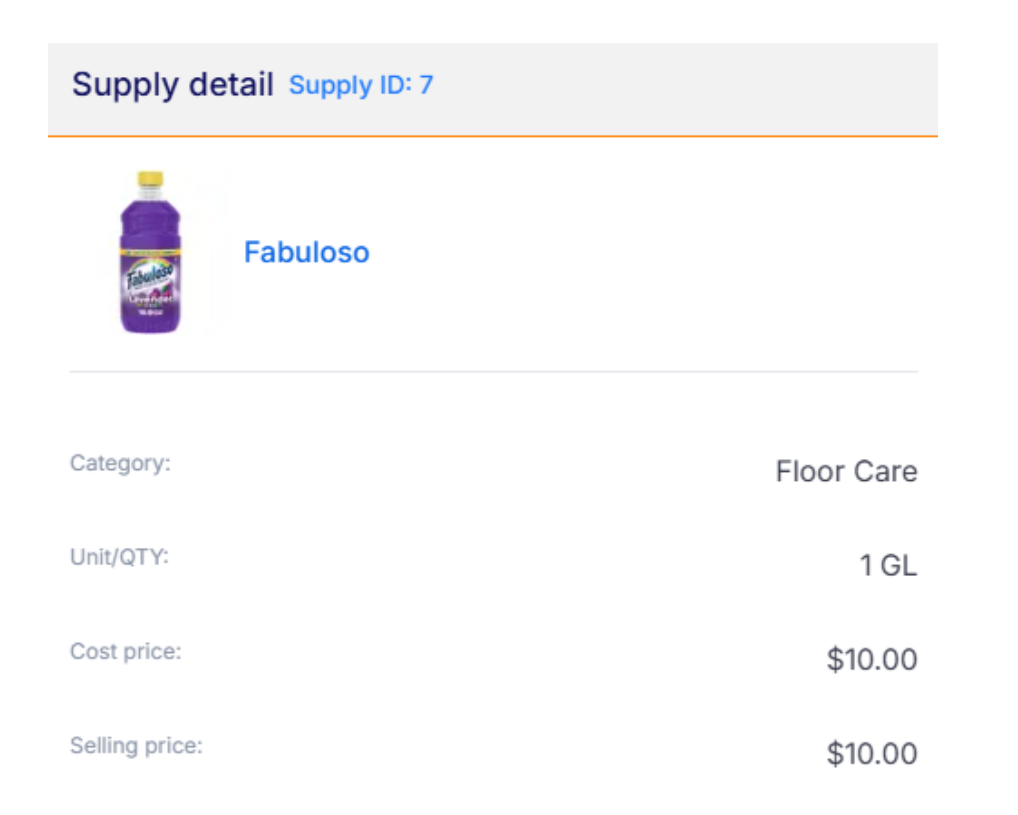

| Brand:              | Fabuloso                                       |
|---------------------|------------------------------------------------|
| SKU:                | 9870635                                        |
| Vendor:             | tom's janitorial                               |
| Description:        |                                                |
| Documents (1)       |                                                |
| Screen-Sho28-PM.png | Nov 11th, 2024 3:40 PM<br>By Santiago Portillo |

**Supply request:** This function helps you create and manage orders efficiently. Closely related to parts and supplies, it enables you to finalize the order to the vendor, including the specific quantities of what you need.

| New Supply request |                                         |           |          |                   |                          | New Supply request                 |       |  |  |  |
|--------------------|-----------------------------------------|-----------|----------|-------------------|--------------------------|------------------------------------|-------|--|--|--|
| 1 B                | ulk update                              |           |          |                   | 2 Additional information |                                    |       |  |  |  |
| Client             |                                         |           |          |                   |                          | Notes                              |       |  |  |  |
| Select             | t an option                             |           |          |                   | 0                        | Write a few sentences about items. |       |  |  |  |
| Project            |                                         |           |          |                   |                          |                                    |       |  |  |  |
| Select             | t an option                             |           |          |                   | 0                        |                                    | h     |  |  |  |
|                    |                                         |           |          |                   |                          | max. 500 characters                |       |  |  |  |
| Searc              | Search Q Show preferred items only      |           |          |                   |                          | Priority                           |       |  |  |  |
| 0.0                | tegory (A) Vendor                       | Pacat X   |          |                   |                          | Choose an option                   | ¢     |  |  |  |
| 0.04               |                                         |           |          |                   |                          | Created by                         |       |  |  |  |
|                    | ITEM                                    | PREFERRED | IN STOCK | QTY REQUESTE<br>D | UNIT C                   | Choose an option                   | 0     |  |  |  |
|                    | o 9 5                                   |           |          |                   |                          | Needed by *                        |       |  |  |  |
| 0                  | Hard floors<br>Chemicals<br>1/CU        |           |          |                   | \$25.00                  | Needed by                          | (::-) |  |  |  |
| 0                  | 4<br>Bloque 25×25<br>Floor Care<br>1/CU |           |          |                   | \$5.00                   |                                    |       |  |  |  |

**Purchase Order:** This helps track purchases related to different projects. It is specifically for external purchases that require manual oversight to ensure they align with project needs.

| uSource Technologies<br>11710 North Freeway Suite 200<br>Houston, Texas 77060<br>GENERAL INFORMATION |      |               | Oct 11th, 2024 11:34 AM |
|----------------------------------------------------------------------------------------------------|------|---------------|-------------------------|
| Ship to project                                                                                      |      | Choose vendor |                         |
| Choose project                                                                                       | 0    | Choose vendor | 0                       |
| ITEMS                                                                                                |      |               |                         |
| DESCRIPT. QTY                                                                                        | UNIT | TOTAL         | ACTION                  |
|                                                                                                    | \$   | \$0.00        | €                       |
|                                                                                                    |      |               | Add row                 |
| NOTES                                                                                                |      |               |                         |
|                                                                                                    |      |               |                         |
|                                                                                                    |      |               |                         |

**Equipment:** This section helps you manage and track equipment used for various tasks. It includes machinery you own or rent from trusted vendors, making it easier to monitor and manage assets.

\$0.00

**Total Cost** 

| Equ | ipment | Search                            |               | Q                          |               |                     |                      | + New item                                                                                                    | ٤           |
|-----|--------|-----------------------------------|---------------|----------------------------|---------------|---------------------|----------------------|----------------------------------------------------------------------------------------------------|-------------|
| €   | Status | All Reset X                       |               |                            |               |                     |                      |                                                                                                    |             |
| ID  | NAME   |                                   | SERIAL NUMBER | ТҮРЕ                       | PURCHASE DATE | WARRANTY EXPIRATION | STATUS               | PROJECT NAME                                                                                                    | ACTION      |
| 3   | Ô      | Advance<br>Advance SC1500         | AD85858585    | Auto Scrubber / Ride<br>on | 11/06/2023    |                     | Active               | Project ID: 19<br><b>Greenspoint unit</b><br>11710 North Freeway<br>Houston, Texas 77060, United<br>States                      | 4<br>9<br>9 |
| 2   | 5      | Minuteman<br>Minuteman E14        | MM45466878    | Large Equipment            | 11/01/2023    | 11/01/2025          | Under<br>Maintenance | Project ID: 14<br>warehouse #4008<br>4008 Louetta Road<br>Spring, Texas 77388, United States                                    | *           |
| 1   | 28     | Pro Team<br>Super Coach Pro<br>10 | CDX34334      | Small tools                | 08/01/2023    | 11/01/2025          | Active               | Project ID: 6<br>south convention center<br>Mandalay Bay Convention Center<br>3950<br>Las Vegas, Nevada 89119, United<br>States | •           |

### **Time & Attendance**

**Time Logs:** This section allows you to track employee and contractor hours by recording clock-ins and clock-outs. It offers a clear overview of the time logs, helping to manage workforce hours effectively.

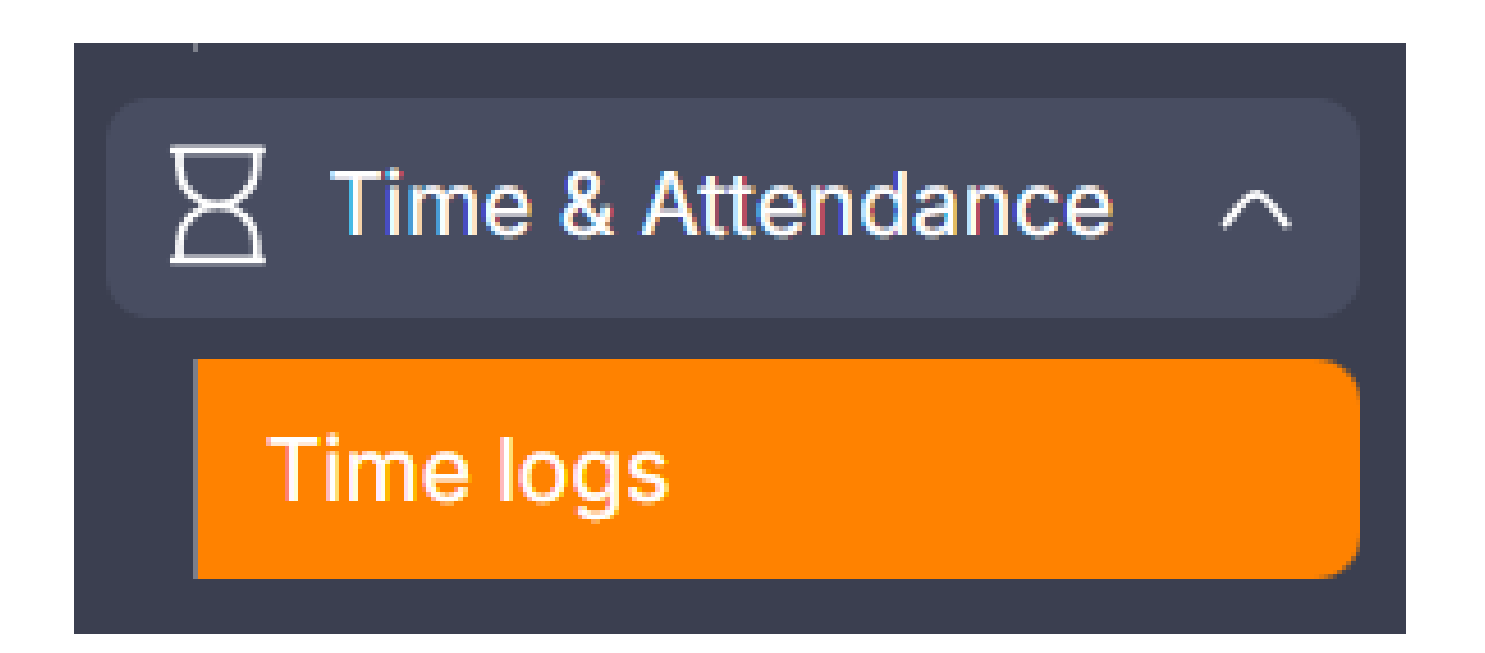

By keeping a detailed record of work hours, this feature ensures transparency and aids in project management, payroll processing, and overall productivity analysis.

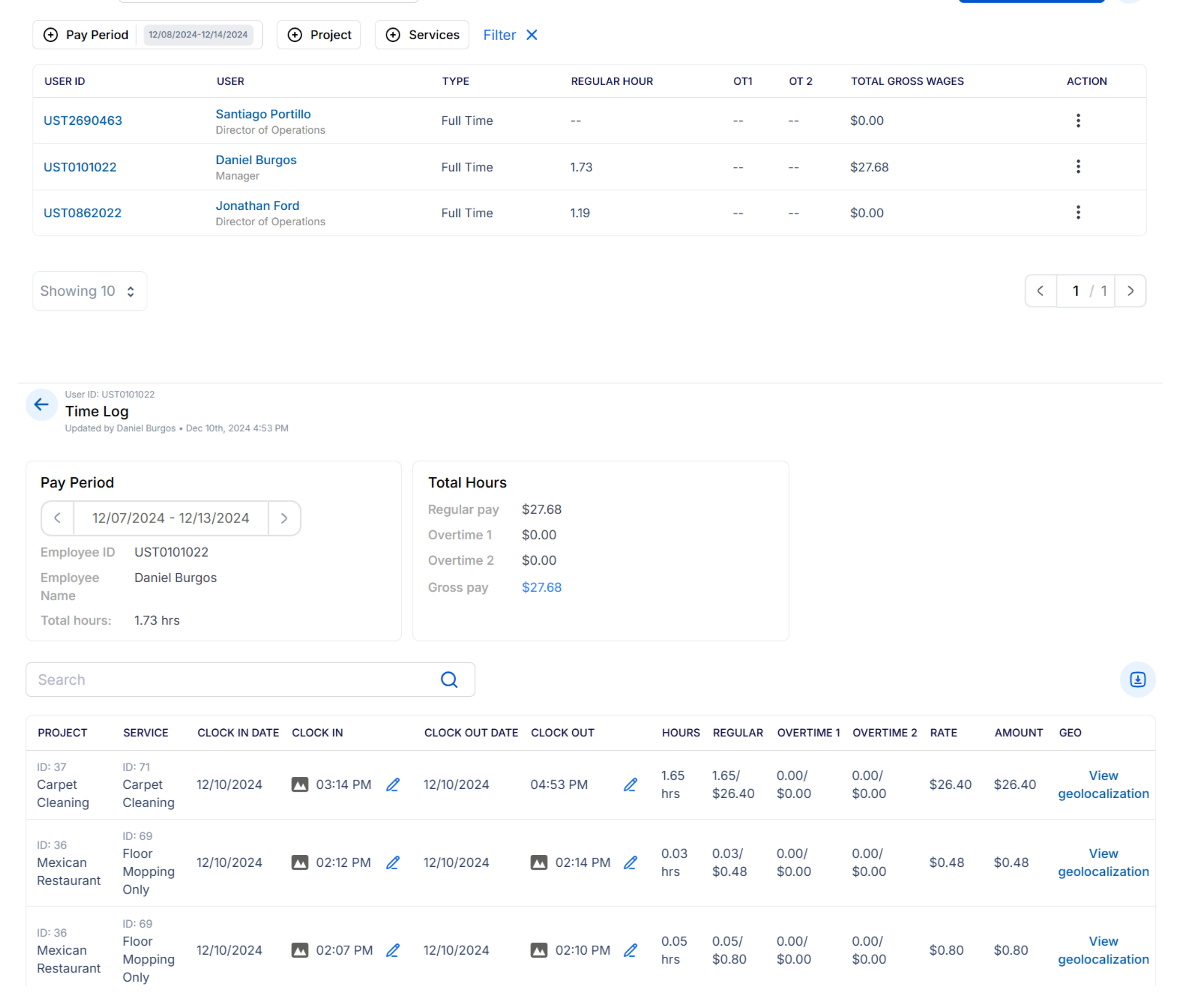